## Delete Instrument

## 🛕 Cannot delete only instrument

You will not be able to delete the instrument if there is only one. This is because the record ID field cannot be deleted.

- Go to Project Setup

## Click on Online Designer

|             | Design your data collection instruments                                                                                                    |  |  |  |
|-------------|----------------------------------------------------------------------------------------------------|--|--|--|
| Not started | Add or edit fields on your data collection instruments. This may be done by either using the Online Designer (online method) or by uploading a Data Dictionary (offline method). Quick links: Download PDF of all instruments OR Download the current Data Dictionary |  |  |  |
|             | Go to 📴 Online Designer or 📧 Data Dictionary                                                                                                    |  |  |  |
|             | You may also browse for pre-built data collection instruments in the REDCap Shared Library                                                                                                    |  |  |  |
|             | Have you checked the Check For Identifiers page to ensure all identifier fields have been tagged?                                                                                                    |  |  |  |

- Then select Choose action next to the instrument you want to remove and click Delete

| Data Collection<br>Instruments |                   | Add new instrument:      Create  a new instrument from scratch  Import a new instrument from the official <u>REDCap Shared Library</u> w |        |             |                                  |
|--------------------------------|-------------------|----------------------------------------------------------------------------------------------------|--------|-------------|----------------------------------|
|                                | Instrument name   |                                                                                                    | Fields | View<br>PDF | Instrument actions               |
|                                | My First Instrume | nt                                                                                                    | 4      | 7           | Choose action $\bigtriangledown$ |
| ۲                              | My First Instrume | nt 2 /                                                                                                    | 3      | 1           | Choose action ▽                  |
|                                | -                 |                                                                                                    |        |             | ₽ Rename                         |
|                                |                   |                                                                                                    |        |             | 🖺 Сору                           |
|                                |                   |                                                                                                    |        |             | 🛪 Delete                         |

- Click Yes, delete it

Download instrument ZIP

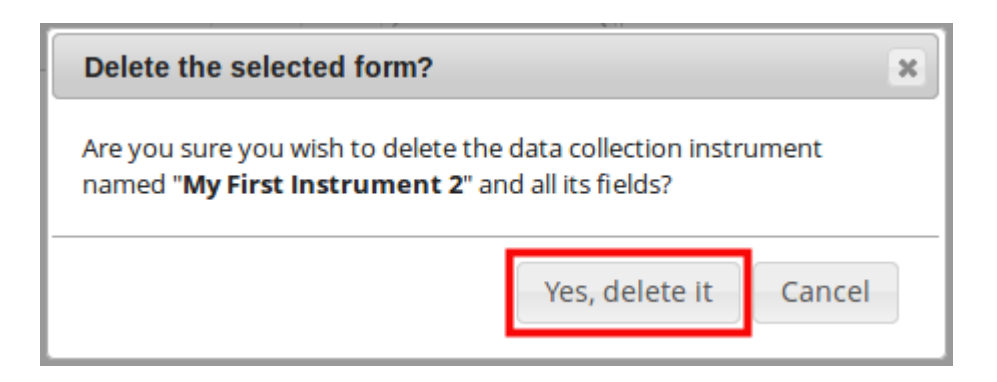